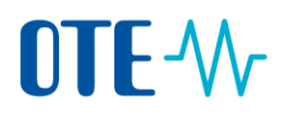

## LOGIN TO THE UNION REGISTRY

| Introduction | The procedure describes what the user has to do to login to the Union Registry if he/she already has been activated as Authorized Representative or Additional Authorized Representative at least on one account. |
|--------------|----------------------------------------------------------------------------------------------------|
| <b>.</b>     |                                                                                                    |

 Step by step
 Execute the following steps from the Czech Emission Trading Registry homepage

 www.povolenky.cz.
 www.povolenky.cz.

| Step | Action                                                                                                    | Interface                                                                                                    |
|------|----------------------------------------------------------------------------------------------------|----------------------------------------------------------------------------------------------------|
| 1    | Click on "Login" or "Login to the Union Registry".<br>You can skip this step and go immediately to the<br>Union Registry homepage:<br><u>https://unionregistry.ec.europa.eu/euregistry/CZ/inde</u><br><u>x.xhtml</u> | A Login to the Union Registry     Q     CS       Contact     Login                                                                                                    |
| 2    | Click on " <b>Login</b> "                                                                                                    | Open another registry       Enrelment     Welcc       Login or First time user     Please       Home page     For first                                                                                                    |
| 3    | The EU Login page opens.<br>Enter your username or e-mail address and your<br>Password and the phone number you want to use for<br>receiving the SMS challenge code.                                                 | CSEUR requires you to authenticate<br>Sign in to continue<br>Welcome<br>Well and authenticate<br>Welcome<br>Well and authenticate<br>Welcome<br>Well and authenticate<br>Welcome<br>Well and authenticate<br>Welcome<br>Well and authenticate<br>Welcome<br>Welcome<br>W |

Continued on next page

## **OTE-**//~

| Step | Action                                                                                                    | Interface          |  |
|------|----------------------------------------------------------------------------------------------------|--------------------|--|
| 4    | The "Authentication by SMS challenge" page opens.                                                          | SMS text challenge |  |
|      | Enter the code you received by phone and click <b>Sign in.</b>                                             | Sign in            |  |
| 5    | The Application Home page opens again. You can see your user name in the title bar of the page.            |                    |  |
|      | Logged in as jmoods Logout   About this site   Contact   Legal notice   Privacy statement   Help English 🤜 |                    |  |